# Farm Machinery Direct Benefit Transfer (FMDBT Portal)

Department of Agriculture, Cooperation and Farmers Welfare Ministry of Agriculture and Farmers Welfare Government of India

> Version 2.0 Release January 2019

Project Execution by

National Informatics Centre Ministry of Electronics and Information Technology

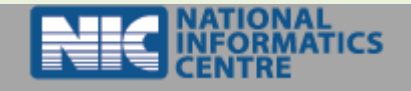

## Contents

| 1. | MANUFACTURER REGISTRATION AND LOGIN CREDENTIAL | ERROR! BOOKMARK NOT DEFINED.  |
|----|------------------------------------------------|-------------------------------|
|    | 1.1 MANUFACTURER REGISTRATION                  | Error! Bookmark not defined.  |
|    | 1.2 MANUFACTURER REGISTRATION FORM             | 4                             |
|    | 1.3 MANUFACTURER CREDENTIAL                    | 5                             |
| 2. | SIGN IN AS MANUFACTURER                        |                               |
|    | 2.1 SELECT LOGIN TYPE AS MANUFACTURER          | 7                             |
|    | 2.2 LOGIN CREDENTIAL                           |                               |
| 3. | MANUFACTURER DASHBOARD                         | 8                             |
| 4. | Product Module                                 |                               |
|    | 4.1 Select Implement                           |                               |
|    | 4.2 Add Product Details                        |                               |
|    | 4.3 PRODUCT PRICE                              |                               |
| 5. | MANUFACTURER PRODUCT TEST REPORT               | 13                            |
|    | 5.1 MANUFATURER VIEW IMPLEMENTS                |                               |
| 6. | DEALER MODULE                                  | 16                            |
|    | 6.1 New Dealer Registration                    |                               |
|    | 6.2 Add Dealer Location                        |                               |
|    | 6.2 DEALER SERVICE CENTRE                      |                               |
| 7. | MANUFACTURER MODULE                            | ERROR! BOOKMARK NOT DEFINED.  |
|    | 7.1 Edit Manufacturer Details                  | 20                            |
|    | 7.2 MANUFACTURER BANK DETAILS                  |                               |
|    | 7.2 Manufacturer Local Address                 |                               |
| 8. | SIGN OUT                                       | ERROR! BOOKMARK NOT DEFINED.3 |

#### 1.0. Manufacturer Registration :

1.1. Manufacturer Registration shown on home page of Farm Machinery https://agrimachinery.nic.in/.

When you click on Registration which shown on Navigation Bar. Under registration user can have registered as Farmer, Manufacturer, Entrepreneur and Societies/ SHG/ FPO. To register as Manufacturer in the Farm Machinery (FMDBT) registration by itself.

|                             |                                                  |                                                                 |                                                                         |                                                             | SKIP TO N         | AAIN CONTENT                                                                           | SCREE                                                                                                    | N READER ACCESS                                   |                                                                |                                   |
|-----------------------------|--------------------------------------------------|-----------------------------------------------------------------|-------------------------------------------------------------------------|-------------------------------------------------------------|-------------------|----------------------------------------------------------------------------------------|----------------------------------------------------------------------------------------------------|---------------------------------------------------|----------------------------------------------------------------|-----------------------------------|
| Review street               | Direct B<br>Department<br>Ministry of A          | enefit Transfe<br>of Agriculture, Coop<br>Agriculture & Farmers | er In Agricultur<br>eration & Farmers Welf<br>s Welfare, Govt. of India | e Mechaniz<br><sup>are</sup>                                | ation             |                                                                                        |                                                                                                    | Ĉ                                                 | Digital India<br>Power To Empower                              | NATIONAL<br>INFORMATICS<br>CENTRE |
| HOME                        |                                                  | SUBSIDY CALCULATOR                                              | TRACK YOUR APPLICATION                                                  | REGISTRATION -                                              | CONTACT US-       | USER MANNUAL -                                                                         | REPORT -                                                                                                    | guideline <del>-</del>                            |                                                                | SIGN IN                           |
| <sup>v</sup> roject proposa | 8 Permit Generation by                           | Govt Officer, Printing of Perm                                  | nit letter and addition of purchase                                     | EARMER<br>MANUFACTURER<br>ENTREPRENEUR<br>SOCIETIES/SHG/FPC | Jing bill , entry | of Bank Ioan details ar                                                                | d sanction letter (i                                                                                                    | in case of back ended sul                         | bsidy) by Applicant is ready fo                                | or CHC under CR!                  |
|                             |                                                  |                                                                 |                                                                         |                                                             | -                 |                                                                                        |                                                                                                    | Ţ                                                 |                                                                |                                   |
| <u>Å</u>                    | MANUFACTURERS<br>REGISTERED<br>2975<br>View More | DEALER<br>REGISTI<br>24048<br>View Mo                           | S<br>ERED                                                               | SUBSIDY APPROVED<br>₹2,77,39,76,890<br>View More            |                   | FARMER / ENTREP<br>SOCITY/SHG/FPO<br>352600<br>View more                               |                                                                                                    | IMPLEMENTS<br>APPLICATIONS<br>237172<br>View more | CHCs<br>APPLIX<br>5352<br>View M                               | CATIONS                           |
|                             |                                                  | tanufactu<br>rer                                                | State Govt.<br>Officers                                                 |                                                             |                   | Jammu & Kashmir<br>Himachal Predesh<br>Purgeo Chenoigoan<br>Uttaraki<br>Haryana<br>Deh | and the second second se | Skkm                                              | Total Manufacturers<br>Manufacturers : 2975<br>Dealers : 24048 | & Dealers:                        |

1.2. While registration of Manufacturer, Manufacturer must select the State before the registration it depicts that the Manufacturer Organization or Company lies in which State of India.

| ← → C       | https://agrimachinery.nic.in/Manufacturer/Registration                                                                    |                                                                          | ☆ 🧕 🛛 😁 🗄                                               |
|-------------|----------------------------------------------------------------------------------------------------|--------------------------------------------------------------------------|---------------------------------------------------------|
| 98g         | Direct Benefit Tr Manufac                                                                                                 | SKIP TO MAIN CONTENT                                                     | SCREEN READER ACCESS                                    |
| Reality and | Department of Agriculture<br>Ministry of Agriculture & I<br>CITIZEN CORNER - SUBSIDY CAL                                  | Corporate/Head Office - Select State -                                   | Digital India<br>Power To Employer WINNEL  T  GUIDELINE |
| A Manufacto | urer Registration In State Not Selected                                                                                   |                                                                          | Registration Date: 16/01/2019 Change State              |
|             | GST No.     GSTNo.     Choose file No file chosen                                                                         | TIN No. TINNo. Choose file No file chosen                                |                                                         |
|             | Upload less then or equal to 200 KB GST Centificate [ only upload pdf file ] PAN No. 10 Dight PAN No. * Manufacturer Name | Upbad less then or equal to 200 KB TN Certificate [only upbad pot file ] |                                                         |
|             | Manufacturer Name PIN Tablate                                                                                             | Manufacturer Address FAX FX No.                                          |                                                         |
|             | Contact Person Name     Contact Person Name                                                                               | Contact Person Designation      Contact Person Designation               |                                                         |
|             | * Contact Person Email ID                                                                                                 | Manufacturer Website(http://www.example.xvz)                             |                                                         |

1.3. Registration Form : After selection State manufacturer can able to register in specific State. For registration Manufacturer can have some information with \* mandatory fields to fill out about the Manufacturer and upload its Document.

| Diroct Ro                                    | pofit Transfor                                        | In Agri                      | culturo                     | Mocha                     | aization                        | INTENT           | SCREE           | EN READER AC     |                                   |            |
|----------------------------------------------|-------------------------------------------------------|------------------------------|-----------------------------|---------------------------|---------------------------------|------------------|-----------------|------------------|-----------------------------------|------------|
| Direct be<br>Department of<br>Ministry of Ag | f Agriculture, Coopera<br>riculture & Farmers V       | ation & Farn<br>Velfare, Gov | ners Welfar<br>/t. of India | e<br>e                    | IIZALIOII                       |                  |                 |                  | Digital India<br>Power To Empower | N          |
| DME CITIZEN CORNER -                         | SUBSIDY CALCULATOR                                    | TRACK YOUR                   | APPLICATION                 | REGISTRATIO               | N - CONTACT L                   | S- USER M        | ANNUAL -        | REPORT -         |                                   | ÷          |
| Imp                                          | ortant Notice : new Registrati                        | on, Apply for pro            | oject, Approval c           | of Project propos         | al & Permit Generat             | on by Govt Offic | cer, Printing o | of Permit letter | and addition of purchased Imp     | plement de |
| nufacturer Registration In St                | ate GUEST                                             |                              |                             |                           |                                 |                  |                 |                  | Registration Date : 16/01/2019    | ✓ Chang    |
| ★ GST No.                                    |                                                       |                              | TIN No.                     |                           |                                 |                  |                 |                  |                                   |            |
| GSTNo.                                       |                                                       |                              | TINNo.                      |                           |                                 |                  |                 |                  |                                   |            |
| Choose file No fil                           | le chosen                                             |                              | Choose file N               | o file chosen             |                                 |                  |                 |                  |                                   |            |
| Insert your GSTNo.                           | starting with 00                                      |                              | Insert your TINN            | o. starting with 00       |                                 |                  |                 |                  |                                   |            |
| Upload less then or equal to                 | to 200 KB GST Certificate [ only upload pdf file      | 1                            | Upload less then or equ     | al to 200 KB TIN Certific | ate [ only upload pdf file ]    |                  |                 |                  |                                   |            |
| PAN No.                                      |                                                       |                              |                             |                           |                                 |                  |                 |                  |                                   |            |
| 10 Dight PAN No.                             | 10 Dight PAN No.  Manufacturer Name Manufacturer Name |                              |                             |                           |                                 |                  |                 |                  |                                   |            |
| * Manufacturer Name                          |                                                       |                              |                             |                           | e Address                       |                  |                 |                  |                                   |            |
| Manufacturer Name                            |                                                       |                              |                             |                           |                                 |                  |                 |                  |                                   |            |
| DIN                                          | PIN                                                   |                              |                             |                           |                                 |                  |                 |                  |                                   |            |
| PIN No.                                      | PIN<br>PIN No.                                        |                              |                             |                           |                                 |                  |                 |                  |                                   |            |
| 111110.                                      |                                                       |                              | 170(110.                    |                           |                                 |                  |                 |                  |                                   |            |
| * Contact Person Na                          | me                                                    |                              | * Contact Person            | Designation               |                                 |                  |                 |                  |                                   |            |
| Contact Person Nam                           | ne                                                    |                              | Contact Person E            | Designation               |                                 |                  |                 |                  |                                   |            |
| * Contact Person Er                          | mail ID                                               |                              | Manufacturer V              | Vebsite(http://www.       | example.xyz)                    |                  |                 |                  |                                   |            |
| Contact Person Em                            | nail ID                                               |                              | Manufacturer W              | ebsite(http://www.ex      | ample.xyz)                      |                  |                 |                  |                                   |            |
| * Mobile                                     |                                                       |                              | Phone                       |                           |                                 |                  |                 |                  |                                   |            |
| Mobile No.                                   |                                                       |                              | Phone No.                   |                           |                                 |                  |                 |                  |                                   |            |
|                                              |                                                       |                              |                             |                           |                                 |                  |                 |                  |                                   |            |
| ★ District                                   |                                                       |                              | Block                       |                           |                                 |                  |                 |                  |                                   |            |
| -Select District-                            |                                                       | Ŧ                            | -Select Block-              |                           |                                 | T                |                 |                  |                                   |            |
| Sub Distrct                                  |                                                       |                              | Village /Town               |                           |                                 |                  |                 |                  |                                   |            |
| -Select SubDistrict                          | t.                                                    | *                            | -Select Village-            |                           |                                 | Ŧ                |                 |                  |                                   |            |
| * Manufacturer Ass                           | ociation                                              |                              | Customer Care               | No.                       |                                 |                  |                 |                  |                                   |            |
| -Select Association                          | n-                                                    | *                            | Customer Care               | No.                       |                                 |                  |                 |                  |                                   |            |
|                                              |                                                       |                              | -Select Type-               |                           |                                 | *                |                 |                  |                                   |            |
|                                              |                                                       |                              |                             |                           |                                 |                  |                 |                  |                                   |            |
| Upload Trademark                             | k Image                                               |                              | Upload Tradem               | ark Certificate           |                                 |                  |                 |                  |                                   |            |
| Choose file No f                             | file chosen                                           | a secondaria dia 1           | Choose file                 | lo file chosen            |                                 | (d)= 1           |                 |                  |                                   |            |
| Upload less then or equal                    | to 100 KB Trade Mark Image [ only upload jp           | g , png or jpeg tile j       | Upload less then or ed      | ual to 200 KB TradeMar    | x Certrication [ only upload po | r tie j          |                 |                  |                                   |            |
| ★ Upload Latest Bala                         | anceSheet                                             |                              | Select Registra             | tion Type                 |                                 | - 0              |                 |                  |                                   |            |
| Choose file No f                             | tile chosen                                           | 1                            |                             | Liufer                    | Dealer                          | 1 OK             |                 |                  |                                   |            |
|                                              | an san un annuncenter ( aus) album har un             |                              | 🏭 Submit Manu               | ufacturer Details         |                                 |                  |                 |                  |                                   |            |
|                                              | HOME FAQ Feedbac                                      | k Contact Us                 | Sitemap                     | Link to Us To             | erms & Conditions               | Privacy Policy   | Copyright I     | Policy           |                                   |            |

After submit the form kindly note down the login ID and login password which shown on popup window, FMDBT portal can also share login ID and password on registered email id and mobile (SMS) which manufacturer entered while registration.

1.4. **Registered Manufacturer Login Credential** : Note down the login credential for login into Farm Machinery to add implements and their Dealers for sale Implements around the market.

|                     |                                          |                                       |                   | SKIP TO MAIN C                                                               | ONTENT               | SCREEN RE           | EADER     |                                   |                                   |
|---------------------|------------------------------------------|---------------------------------------|-------------------|------------------------------------------------------------------------------|----------------------|---------------------|-----------|-----------------------------------|-----------------------------------|
| 189                 | Direct Benet                             | Added                                 |                   |                                                                              |                      |                     |           |                                   |                                   |
| स्वित्योग जपते      | Department of Agr<br>Ministry of Agricul | Dear GUEST M<br>Manufacturer          | lanufa<br>ID : Gl | cturer, you have registrated succ<br>J-0000/014 will be Your User ID (C      | essfully<br>)r Logir | and your<br>ID) and | D         | Digital India<br>Power To Empower | NATIONAL<br>INFORMATICS<br>CENTRE |
| HOME                | CITIZEN CORNER - SU                      | Password is : (<br>Note               | Guest(<br>: Logi  | @123<br>in as Manufacturer for further processing €login                     |                      |                     | - 1       |                                   | ELINE -<br>+∃ SIGN IN             |
| ldition of purcha   | ased Implement details , uplo            |                                       |                   |                                                                              |                      | Clos                | se nder ( | CRM and SMAM Sche                 | eme.                              |
| & Manufact          | urer Registration In State               |                                       |                   |                                                                              |                      | _                   | egistrati | on Date : 16/01/2019              | Change State                      |
|                     | * GST No.                                |                                       |                   | TIN No.                                                                      |                      |                     |           |                                   |                                   |
|                     |                                          |                                       |                   |                                                                              |                      |                     |           |                                   |                                   |
|                     | Choose file ListOfConfigu                | rableRoles.pdf<br>g with 00           |                   | Choose file No file chosen Insert your TINNo. starting with 00               |                      |                     |           |                                   |                                   |
|                     | Upload less then or equal to 200 KB      | 3ST Certificate [ only upload pdf fil | e ]               | Upload less then or equal to 200 KB TIN Certificate [ only upload pdf file ] |                      |                     |           |                                   |                                   |
|                     | PAN No.                                  |                                       |                   |                                                                              |                      |                     |           |                                   |                                   |
|                     |                                          |                                       |                   |                                                                              |                      |                     |           |                                   |                                   |
|                     | * Manufacturer Name                      |                                       |                   | Manufacturer Corporate/Head Office Address                                   |                      |                     |           |                                   |                                   |
|                     |                                          |                                       | · ·               |                                                                              |                      |                     |           |                                   |                                   |
|                     | PIN PIN No. * Contact Person Name        |                                       |                   | FAX No                                                                       |                      |                     |           |                                   |                                   |
|                     |                                          |                                       |                   |                                                                              |                      |                     |           |                                   |                                   |
|                     |                                          |                                       |                   | Contact Person Designation                                                   |                      |                     |           |                                   |                                   |
| Contact Person Name |                                          |                                       |                   | Manufacturer Website(http://www.example.xyz)                                 |                      |                     |           |                                   |                                   |

2. Login Into Farm Machinery : Login into FMDBT as manufacturer, must click on Sign In .

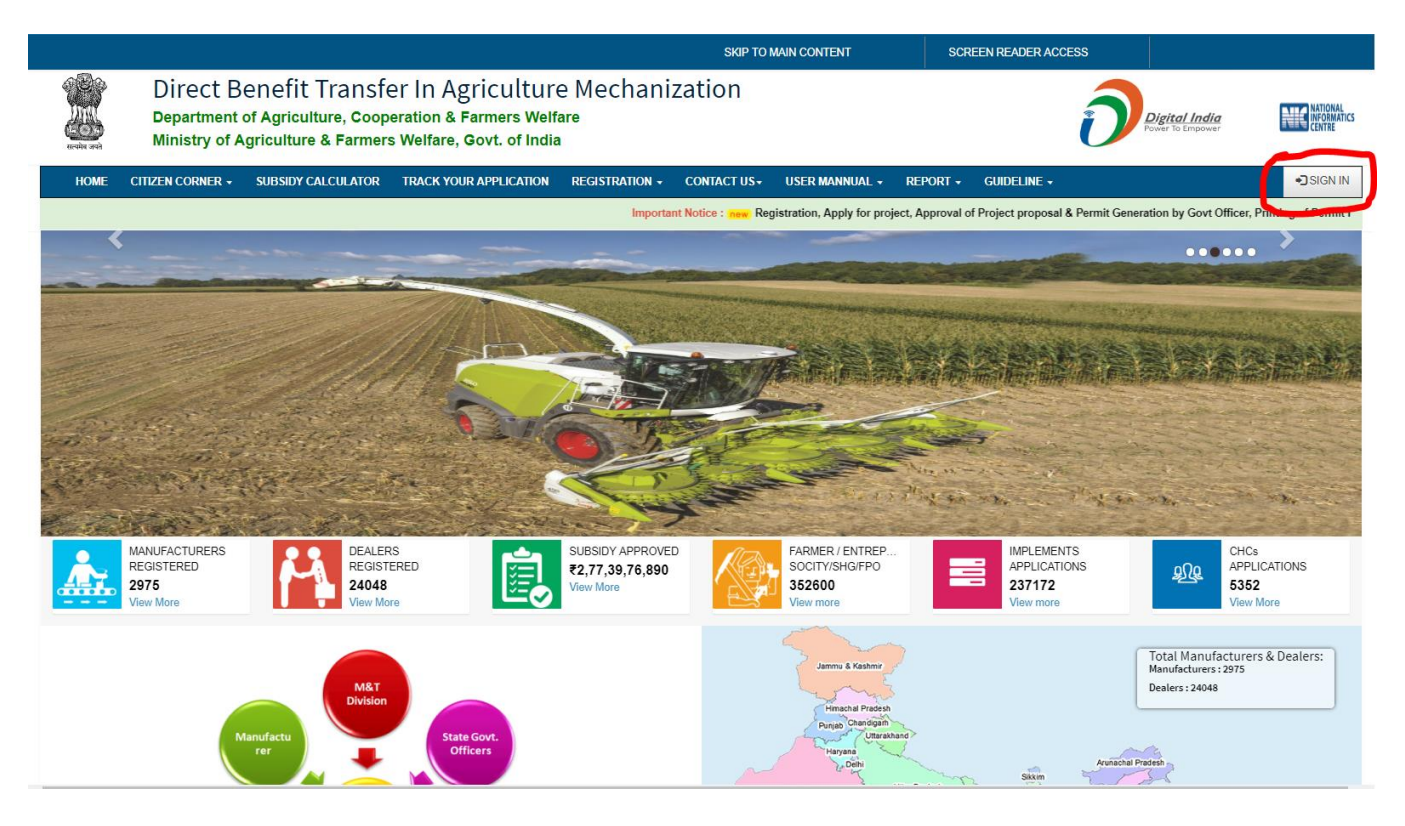

2.0. Select Login Type : The new window open to select login type, select desired type as Manufacturer for login into FMDBT.

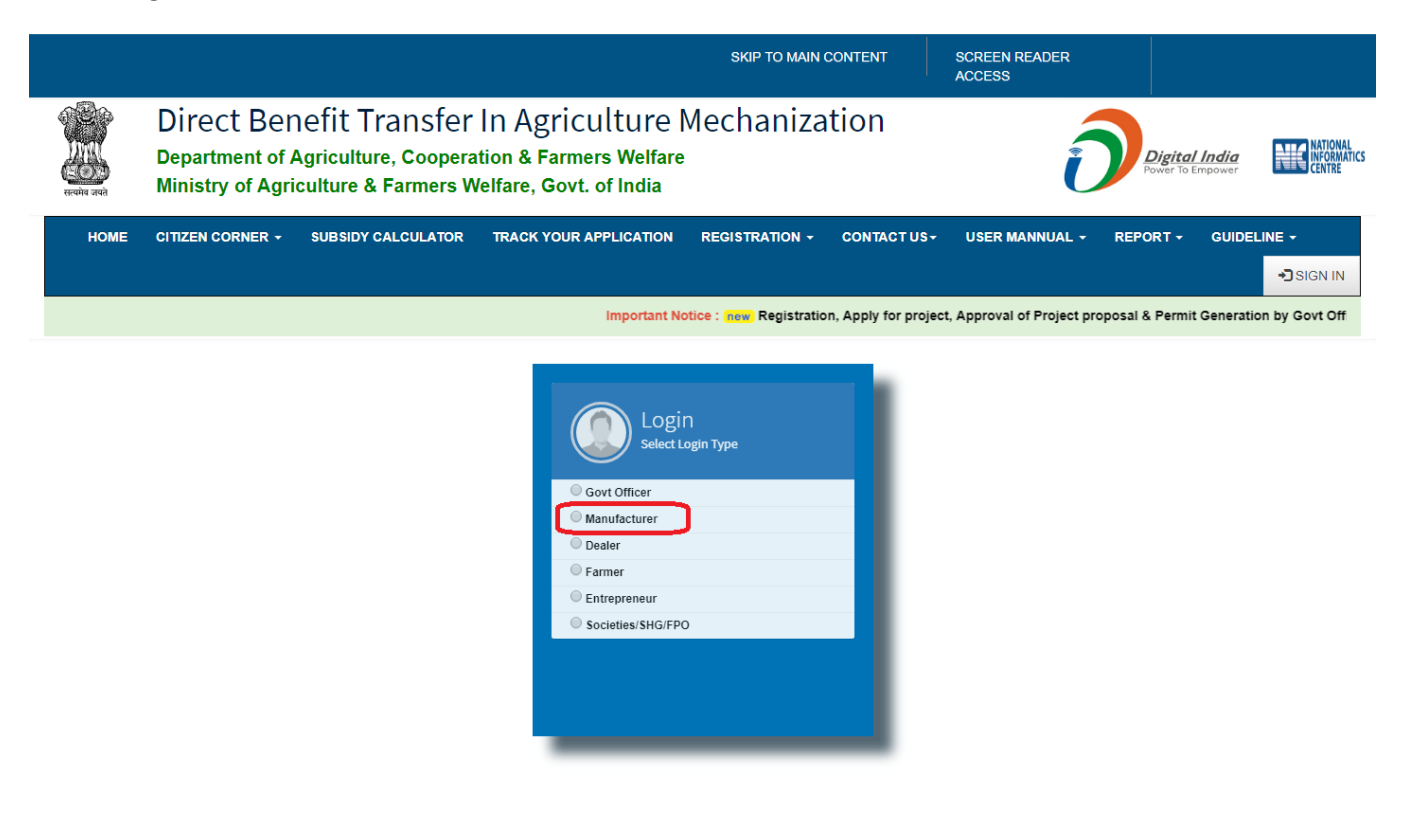

2.1. Login Details Enter : When selected as Manufacturer into FMDBT, must be entered login details (Login ID, Password and Captcha).

|                   |                                                   |                                                               |                                                                                                   | SKIP TO MAIN              | CONTENT           | SCREEN READER<br>ACCESS    |                                   |                                   |
|-------------------|---------------------------------------------------|---------------------------------------------------------------|---------------------------------------------------------------------------------------------------|---------------------------|-------------------|----------------------------|-----------------------------------|-----------------------------------|
| erening and       | Direct Ber<br>Department of A<br>Ministry of Agri | nefit Transfer<br>Agriculture, Coopera<br>culture & Farmers W | In Agriculture<br>tion & Farmers Welfare<br>/elfare, Govt. of India                               | haniza<br>•               | ntion             | ĺ                          | Digital India<br>Power To Empower | NATIONAL<br>INFORMATICS<br>CENTRE |
| номе              | CITIZEN CORNER -                                  | SUBSIDY CALCULATOR                                            | TRACK YOUR APPLICATION                                                                            |                           | CONTACT US-       | USER MANNUAL -             | REPORT - GUIDE                    | LINE +                            |
| rmit letter and a | addition of purchased Im                          | plement details , uploading b                                 | ill , entry of Bank loan details and                                                              | d sanction letter (in cas | e of back ended s | ubsidy) by Applicant is re | ady for CHC under CRM             | SIGN IN                           |
|                   |                                                   |                                                               | GU-0000/014<br>Forgot Manufacturer L<br><br>Refresh<br>Input symbols<br>POTN<br>Forgot Password 2 | Login<br>Manufacturer     | ▲                 |                            |                                   |                                   |

## 3.0. Manufacturer Dashboard : Logged in as Manufacturer, then dashboard will be shown on the screen.

- 3.1. Dealer Module.
- 3.2. Farmer Module.
- 3.3. Manufacturer Module.
- 3.4. Product Module.
- 3.5. Reports.
- 3.6. Service Centre.

|                                         |                                                                                                    | SKIP TO MAIN CONTENT                            | SCREEN READER ACCESS              |
|-----------------------------------------|----------------------------------------------------------------------------------------------------|-------------------------------------------------|-----------------------------------|
| Direct B<br>Department<br>Ministry of A | enefit Transfer In Agricultu<br>of Agriculture, Cooperation & Farmers W<br>Agriculture & Farmers Welfare, Govt. of Ir | ure Mechanization<br><sup>Jelfare</sup><br>Idia | Digital India<br>Power To Empower |
|                                         |                                                                                                    |                                                 |                                   |
| Guest<br>Online Manufacturer            | Guest Profile                                                                                                    | Levels                                          | S Help                            |
| Dealer Module      Farmer Module      C | Guest<br>Guest Address                                                                                                |                                                 | Manufacturer                      |
| 🚔 Manufacturer Module <                 | Mobile 9888887228                                                                                                    |                                                 |                                   |
| 🖨 Product 🧹                             | Aadhar                                                                                                    |                                                 |                                   |
| 🖹 Reports 🗸                             | Phone                                                                                                    |                                                 |                                   |
| Service Center <                        | Email guest@guestmail.com                                                                                             |                                                 |                                   |
|                                         | I Edit / Update                                                                                                    |                                                 |                                   |
|                                         | Market Dealer Password                                                                                                |                                                 |                                   |
|                                         | I WORK as Dealer                                                                                                    |                                                 |                                   |
|                                         |                                                                                                    |                                                 |                                   |
|                                         |                                                                                                    |                                                 |                                   |
|                                         |                                                                                                    |                                                 |                                   |

4.0. **Product Module** : Under Product Module Manufacturer can have to add and view their products, add product price, also can add dealer and map their products with their created dealer.

|                                                   |                                                                                                    | SKIP TO MAIN CONTENT                     | SCREEN READER ACCESS              |
|---------------------------------------------------|----------------------------------------------------------------------------------------------------|------------------------------------------|-----------------------------------|
| Direct E<br>Departmen<br>Ministry of              | Benefit Transfer In Agriculture M<br>t of Agriculture, Cooperation & Farmers Welfare<br>Agriculture & Farmers Welfare, Govt. of India | echanization                             | Digital India<br>Power to Impower |
| ≡<br>                                             |                                                                                                    |                                          | GUEST                             |
| Guest<br>Online Manufacturer                      | Guest Profile                                                                                                    |                                          | & Help                            |
| A Manufacturer Login                              |                                                                                                    | Levels                                   |                                   |
| Maler Module <                                    | Guest                                                                                                    |                                          | Manufacturer                      |
| Earmer Module <                                   | Mobile 9888887228                                                                                                    |                                          |                                   |
| Product                                           | Aadhar                                                                                                    | States approved you to work within State |                                   |
| 1명 Add Product                                    | Phone                                                                                                    | GUEST,                                   | 1                                 |
| <ul> <li>View Product</li> <li>Reports</li> </ul> | Email guest@guestmail.com                                                                                                    |                                          |                                   |
| ✓ Service Center <                                | C Edit / Update                                                                                                    |                                          |                                   |
|                                                   |                                                                                                    |                                          |                                   |
|                                                   | C HOIR as beard                                                                                                    |                                          |                                   |
|                                                   |                                                                                                    |                                          |                                   |
|                                                   |                                                                                                    |                                          |                                   |
|                                                   |                                                                                                    |                                          |                                   |
|                                                   |                                                                                                    |                                          |                                   |
|                                                   |                                                                                                    |                                          |                                   |

4.1. **Select Implement** : Manufacturer can select the Implement for adding its own product one by one. By selecting Implements which populate in dropdown list.

|                                                             | SRIF TO MAIN CONTENT                                                                  | SCREEN READER ACCESS |                          |
|-------------------------------------------------------------|---------------------------------------------------------------------------------------|----------------------|--------------------------|
| Direct Benef                                                | Select Equipments for Adding Product Details                                          | Digital India        | DIE NATIONAL             |
| सल्योव जवते Ministry of Agricult                            | Agricultural Equipments Select Implement [IMPLEMENT- Category ( PowerSource ) SCHEME] | Power To Empower     | CENTRE                   |
|                                                             | Select *                                                                              |                      | GUEST                    |
| Guest<br>Online Manufacturer                                |                                                                                       | < Add I              | Product,Model or Varient |
| 🜲 Manufacturer Login                                        |                                                                                       |                      |                          |
| Mealer Module <                                             |                                                                                       |                      |                          |
| 👗 Farmer Module <                                           |                                                                                       |                      |                          |
| Manufacturer Module <                                       |                                                                                       |                      |                          |
| 👄 Product 🗸 🗸                                               |                                                                                       |                      |                          |
| <ul> <li>Per Add Product</li> <li>● View Product</li> </ul> |                                                                                       |                      |                          |
| Reports <                                                   |                                                                                       |                      |                          |
| Service Center <                                            |                                                                                       |                      |                          |
|                                                             |                                                                                       |                      |                          |
|                                                             |                                                                                       |                      |                          |
|                                                             |                                                                                       |                      |                          |
|                                                             |                                                                                       |                      |                          |
|                                                             |                                                                                       |                      |                          |

4.2. **Manufacturer Add Product Details** : Under product details manufacturer can submit all \* mandatory relevant information about product's detail into the portal like make, model, capacity, unit, release date,

| Reality and                                                                               | Direct<br>Departme<br>Ministry | Benefit Transfer<br>ent of Agriculture, Coopera<br>of Agriculture & Farmers W                  | In Agricult<br>tion & Farmers V<br>/elfare, Govt. of Ir | ation                                   | Digital India<br>Power To Empower | NATIONAL<br>INFORMATICS<br>CENTRE |                      |  |
|-------------------------------------------------------------------------------------------|--------------------------------|------------------------------------------------------------------------------------------------|---------------------------------------------------------|-----------------------------------------|-----------------------------------|-----------------------------------|----------------------|--|
| ≡                                                                                         |                                |                                                                                                |                                                         |                                         |                                   |                                   | GUEST                |  |
| Guest                                                                                     | t<br>ine <b>Manufactur</b>     | <pre>Selected [ IMPLEMENT- Cate &lt; Rotavator (5 feet) - LAND equipments), SCHEME : SMA</pre> | egory ( PowerSource<br>DEVELOPMENT, TII                 | )] (SCHEMES)<br>LLAGE AND SEED BED I    | PREPARATION EQUIPMENT(Tr          | ractor ( 20 - 35 BHP) driven      | Change/Add Product   |  |
| 🔔 Manufacture                                                                             | r Login                        |                                                                                                |                                                         |                                         |                                   | Registrati                        | on Date : 16/01/2019 |  |
|                                                                                           |                                | ★ Make                                                                                         |                                                         | * Model                                 |                                   |                                   |                      |  |
| Dealer Moo                                                                                | dule                           | Guest Rotavator                                                                                | ×                                                       | ROTA5KC1231                             | ✓                                 |                                   |                      |  |
| Farmer Module     Please Enter First Product (MAKE and MODEL) as a BASEMODEL of IMPLEMENT |                                |                                                                                                |                                                         |                                         |                                   |                                   |                      |  |
| 💼 Manufactu                                                                               | rer Module                     | <                                                                                              |                                                         |                                         |                                   |                                   |                      |  |
| 🖨 Product                                                                                 |                                | * Capicity                                                                                     |                                                         | * Unit                                  |                                   |                                   |                      |  |
|                                                                                           |                                | 5                                                                                              |                                                         | FI                                      | •                                 |                                   |                      |  |
| PR Add Produc                                                                             | ct                             |                                                                                                |                                                         |                                         |                                   |                                   |                      |  |
| View Prod                                                                                 | uct                            | 2017                                                                                           | Ŧ                                                       | Jan                                     | Ŧ                                 |                                   |                      |  |
| 🖹 Reports                                                                                 |                                | Warranty Years                                                                                 | Month                                                   |                                         | Hours                             |                                   |                      |  |
|                                                                                           | ptor                           | 1                                                                                              | 0                                                       |                                         | 0                                 |                                   |                      |  |
| P Service Ce                                                                              | inter                          | ★ Upload Product Image                                                                         |                                                         | Upload Leaflet/ Brochure                |                                   |                                   |                      |  |
|                                                                                           |                                | Choose file machine 1.jpg                                                                      |                                                         | Choose file ListOfConfigura             | ableRoles.pdf                     |                                   |                      |  |
|                                                                                           |                                | Upload less then or equal to 200 KB, upload onl                                                | y (jpg , png or jpeg file)                              | Upload less then or equal to 200 KB [ o | nly upload pdf file ]             |                                   |                      |  |
|                                                                                           |                                | Upload Video                                                                                   |                                                         |                                         |                                   |                                   |                      |  |
|                                                                                           |                                | Choose file No file chosen                                                                     |                                                         |                                         |                                   |                                   |                      |  |
| Upload Less Then 10 MB Video file, upload only (.svi, .fiv, .mp4, .wmv file)              |                                |                                                                                                |                                                         |                                         |                                   |                                   |                      |  |
|                                                                                           |                                | * Specification                                                                                |                                                         | Additional / Special Feature            |                                   |                                   |                      |  |
|                                                                                           |                                | Guest Specification                                                                            |                                                         | Additional / Special Feature            |                                   |                                   |                      |  |
|                                                                                           |                                |                                                                                                | ,                                                       | → Next                                  |                                   |                                   |                      |  |

warranty, Upload Image & Video and Specification. Then submit the accurate and appropriate data for relatively product.

- 4.3. **Manufacturer Product Price** : Manufacturer must be added product price for their relevant product. Product price may have entered two types :
  - 4.3.1. Throughout the Country.
  - 4.3.2. State Wise.

| Depar<br>Minist       | ect Benefit<br>tment of Agricu<br>try of Agricultur | Transfer In Agri<br>Ilture,<br>e & Fa Im<br>EQ | plement: F          | Mechanization<br>Rotavator (5 feet) - LAND<br>SEED BED PREPARATION<br>ractor (20 - 35 BHP) driv | DEVELOPMENT,<br>I<br>en equipments) | Digital India<br>Power To Empower                                                                                                    | INFORMATICS<br>CENTRE |
|-----------------------|-----------------------------------------------------|------------------------------------------------|---------------------|-------------------------------------------------------------------------------------------------|-------------------------------------|----------------------------------------------------------------------------------------------------|-----------------------|
|                       |                                                     | Make                                           | :Guest MAke, Mod    | lel : Guest Model, Varient :                                                                    | en equipmente)                      |                                                                                                    | GUEST                 |
| Guest                 | Selected [ In                                       | MPLEME Add Price State / All India             | Wise                |                                                                                                 |                                     | inments) SCHEME : SMAM                                                                                                    | < Change/Add Product  |
| Online Manufac        | anufacturer                                         | Same MRP Across All                            | States ODifferent I | MRP For States                                                                                  |                                     | References and the second second seco |                       |
| 🌲 Manufacturer Login  | * Make                                              | All India Price                                | (Inclusive of       | all taxes)                                                                                      |                                     |                                                                                                    |                       |
| 🕍 Dealer Module       | < Guest MAke                                        |                                                | 100000              | 01/01/2019                                                                                      |                                     |                                                                                                    |                       |
| 📥 Farmer Module       | < Please I                                          | Enter Fi                                       |                     |                                                                                                 | ► Next                              |                                                                                                    |                       |
| 💼 Manufacturer Module | < * Capicity                                        |                                                |                     |                                                                                                 |                                     |                                                                                                    |                       |
| 🔿 Product             | × 5                                                 |                                                |                     |                                                                                                 | ۲                                   |                                                                                                    |                       |
| 🐂 Add Product         | * Release Dat                                       |                                                | •                   |                                                                                                 |                                     |                                                                                                    |                       |
| View Product          | Warranty Years                                      |                                                | Month               |                                                                                                 | Hours                               |                                                                                                    |                       |
| 🖹 Reports             | < 1                                                 |                                                |                     |                                                                                                 |                                     |                                                                                                    |                       |
| 📢 Service Center      | * Upload Produ                                      | ct Image                                       |                     | Upload Leaflet/Brochure                                                                         |                                     |                                                                                                    |                       |
|                       | Choose file                                         | machine 1.jpg                                  |                     | Choose file No file chosen                                                                      |                                     |                                                                                                    |                       |
|                       | Upload less then o                                  |                                                |                     |                                                                                                 |                                     |                                                                                                    |                       |
|                       | Upload Video                                        |                                                |                     |                                                                                                 |                                     |                                                                                                    |                       |
|                       | Choose file<br>Upload Less Then                     |                                                |                     |                                                                                                 |                                     |                                                                                                    |                       |
|                       | * Specification                                     |                                                |                     | Additional / Special Feature                                                                    |                                     |                                                                                                    |                       |
|                       | Guest Specifi                                       | cation                                         |                     |                                                                                                 |                                     |                                                                                                    |                       |
|                       |                                                     |                                                |                     | ₩ Next                                                                                          |                                     |                                                                                                    |                       |

**4.3.1. Manufacturer Add Product Price Throughout the Country** : Product price applicable on all over the Country. Manufacturer can have enter the single price which is applicable in the whole Country (All States of India).

| Direct<br>Departmen<br>Ministry o | Benefit Tra<br>nt of Agriculture,<br>f Agriculture & Fa | nsfer In Agri<br>Til<br>EQ<br>Mak | <b>plement :</b><br>LAGE AND<br>UIPMENT(1<br>e :Guest Make, Mo | Mechanization<br>Rotavator (5 feet) - LAND DEVEL<br>SEED BED PREPARATION<br>Tractor (20 - 35 BHP) driven equ<br>del: Guest Model, Varient : | .OPMENT,<br>lipments) | Pieted India | NATIONAL<br>INFORMATICS<br>CENTRE |
|-----------------------------------|---------------------------------------------------------|-----------------------------------|----------------------------------------------------------------|----------------------------------------------------------------------------------------------------|-----------------------|--------------|-----------------------------------|
| Guest                             | Selected [ IMPLEM                                       | Add Price State / All Indi        | a Wise                                                         |                                                                                                    |                       | < Change/A   |                                   |
| Online Manufacturer               |                                                         | Same MRP Across All               | States ODifferent                                              | MRP For States                                                                                                    | Regi                  |              |                                   |
| 🌲 Manufacturer Login              | * Make                                                  | All India Price                   | (Inclusive c                                                   | f all taxes)                                                                                                    |                       |              |                                   |
| 🕍 Dealer Module 🛛 🤞               | Guest MAke                                              |                                   | 100000                                                         | 01/01/2019                                                                                                    |                       |              |                                   |
| 📥 Farmer Module <                 |                                                         |                                   |                                                                |                                                                                                    | ► Next                |              |                                   |
| 📾 Manufacturer Module <           | * Capicity                                              |                                   |                                                                |                                                                                                    |                       |              |                                   |
| 🔿 Product 🗸 🗸                     | 5                                                       |                                   |                                                                |                                                                                                    | •                     |              |                                   |
| 🐂 Add Product                     | * Release Date :                                        |                                   |                                                                |                                                                                                    |                       |              |                                   |
| View Product                      | Warranty Years                                          |                                   | Month                                                          | Hours                                                                                                    |                       |              |                                   |
| 🗎 Reports 🛛 <                     |                                                         |                                   |                                                                |                                                                                                    |                       |              |                                   |
| 📢 Service Center 🛛 🤞              | * Upload Product Image                                  |                                   |                                                                | Upload Leaflet/Brochure                                                                                                    |                       |              |                                   |
|                                   | Choose file machine                                     | 1.jpg                             |                                                                | Choose file No file chosen                                                                                                    |                       |              |                                   |
|                                   |                                                         |                                   |                                                                |                                                                                                    |                       |              |                                   |
|                                   | Upload Video                                            |                                   |                                                                |                                                                                                    |                       |              |                                   |
|                                   | Upload Less Then 10 MB Vide                             |                                   |                                                                |                                                                                                    |                       |              |                                   |
|                                   | * Specification                                         |                                   |                                                                | Additional / Special Feature                                                                                                    |                       |              |                                   |
|                                   | Guest Specification                                     |                                   |                                                                |                                                                                                    |                       |              |                                   |
|                                   |                                                         |                                   |                                                                | ▶ Next                                                                                                    |                       |              |                                   |

**4.3.2.** Manufacturer Add Product Price State Wise : Manufacturer must be entered product price state wise. In which manufacturer add product's price different in each state.

| Direct<br>Departmen<br>Ministry of                             | Benefit Tra<br>at of Agriculture,<br>Agriculture & Fa                                                    | nsfer In Agricu<br>Imple<br>TillA<br>EQUIF<br>Make (Su               | Iture Mechan<br>ment: Rotavator (5<br>GE AND SEED BED P<br>MENT(Tractor ( 20 - | ization<br>feet) - LAND DEVELOPMENT,<br>REPARATION<br>35 BHP) driven equipments)<br>arient: | Digital<br>Power to be      | Undia<br>moover NATIONAL<br>CENTRE<br>CONTRE |
|----------------------------------------------------------------|----------------------------------------------------------------------------------------------------|----------------------------------------------------------------------|--------------------------------------------------------------------------------|---------------------------------------------------------------------------------------------|-----------------------------|----------------------------------------------|
| Guest<br>Online Manufacturer                                   | Selected [ IMPLEME<br>< Rotavator (5 feet) - I                                                           | Add Price State / All India Wis                                      |                                                                                |                                                                                             | ipments), <b>SCHEME</b> : : | < Change/Add Product                         |
| Amanufacturer Login                                            | * Make<br>Guest MAke                                                                                     | Remain State Price                                                   | (Inclusive of all taxes) Price in Rs.                                          | Effective from Date                                                                         |                             |                                              |
| <ul> <li>Farmer Module</li> <li>Manufacturer Module</li> </ul> | Please Enter Fi                                                                                          | Sr.No. State<br>1 ANDAMAN AND<br>NICOBAR ISLANDS<br>2 ANDHRA PRADESH | MRP (Inclusive of all<br>Price in Rs.                                          | taxes) Effective from Date Effective from Date 04001/2019                                   | *                           |                                              |
| Product     View Product                                       | <ul> <li>a Release Date :</li> <li>2017</li> <li>Warranty Years</li> </ul>                               | 3 ARUNACHAL PRAD                                                     | Price in Rs.                                                                   | Effective from Date                                                                         |                             |                                              |
| <ul> <li>Reports &lt;</li> <li>Service Center &lt;</li> </ul>  | 1<br>• Upload Product Image<br>Choose file machine                                                       | 5 BIHAR<br>6 CHANDIGARH<br>7 CHHATTISGARH                            | 101000<br>Price in Rs.<br>Price in Rs.                                         | Effective from Date                                                                         |                             |                                              |
|                                                                | Upload less then or equal to 20<br>Upload Video<br>Choose file No file ch<br>Upload Less Then 10 MB Vide | 8 DADRA AND NAGA                                                     | R Price in Rs.                                                                 | Effective from Date                                                                         |                             |                                              |
|                                                                | ★ Specification<br>Guest Specification                                                                   |                                                                      | Next                                                                           | con conc                                                                                    |                             |                                              |

**4.3.3. Manufacturer Added Product Price Confirm :** Do confirm added price which manufacturer has added, whether throughout Country and State wise price.

| Direct<br>Departmen<br>Ministry o | Benefit Tra<br>nt of Agriculture,<br>f Agriculture & Fa | nsfer In Agri<br>Im<br>TIL<br>EQ<br>Make (St      | agrimachinery.<br>Confirm MRP of<br>Iot able to incre<br>Jest MAke, Mod | Anic.in says<br>the product. After adding MRP of Product<br>asase the MRP in Same Financial Year ?<br>OK<br>Idl : Guest Model, Varient : | t, you will<br>MENT,<br>Cancel<br>nents) | Digital India          | INITIONAL<br>INITIONAL<br>CENTRE<br>Quest |
|-----------------------------------|---------------------------------------------------------|---------------------------------------------------|-------------------------------------------------------------------------|----------------------------------------------------------------------------------------------------|------------------------------------------|------------------------|-------------------------------------------|
| Guest                             | Selected [ IMPLEM                                       | Add Price State / All India Wi                    | se                                                                      |                                                                                                    |                                          | inments) SCHEME · SMAM | < Change/Add Product                      |
| Online Manufacturer               |                                                         | Same MRP Across All State                         | es ODifferent f                                                         | MRP For States                                                                                                    |                                          |                        |                                           |
| 🌲 Manufacturer Login              | * Make                                                  | All India Price                                   | (Inclusive of                                                           | f all taxes)                                                                                                    |                                          |                        |                                           |
| 🕍 Dealer Module 🛛 🤞               | Guest MAke                                              |                                                   | 100000                                                                  | 01/01/2019                                                                                                    |                                          |                        |                                           |
| 📥 Farmer Module <                 | Please Enter Fi                                         |                                                   |                                                                         |                                                                                                    | ► Nex                                    | xt                     |                                           |
| 📾 Manufacturer Module 🛛 <         | * Capicity                                              |                                                   |                                                                         |                                                                                                    |                                          |                        |                                           |
| 🖨 Product 🗸 🗸                     | 5                                                       |                                                   |                                                                         | FT                                                                                                    | ,                                        |                        |                                           |
| ोह Add Product                    | * Release Date :                                        |                                                   | •                                                                       |                                                                                                    |                                          |                        |                                           |
| View Product                      | Warranty Years                                          |                                                   | Month                                                                   |                                                                                                    | Hours                                    |                        |                                           |
| 🗎 Reports 🛛 🖌                     | 1                                                       |                                                   |                                                                         |                                                                                                    |                                          |                        |                                           |
| ≮ Service Center K                | * Upload Product Image                                  |                                                   |                                                                         | Upload Leaflet/Brochure                                                                                                    |                                          |                        |                                           |
|                                   | Choose file machine                                     | 1.jpg                                             |                                                                         | Choose file No file chosen                                                                                                    |                                          |                        |                                           |
|                                   | Upload less then or equal to 21                         |                                                   |                                                                         | Upload less then or equal to 200 KB [ only uploa                                                                                         |                                          |                        |                                           |
|                                   | Choose file No file of                                  |                                                   |                                                                         |                                                                                                    |                                          |                        |                                           |
|                                   | Upload Less Then 10 MB Vide                             | o file, upload only (.avi, .flv , .mp4, .wmv file |                                                                         |                                                                                                    |                                          |                        |                                           |
|                                   | * Specification                                         |                                                   |                                                                         | Additional / Special Feature                                                                                                    |                                          |                        |                                           |
|                                   | Guest Specification                                     |                                                   |                                                                         | Additional / Special Feature                                                                                                    |                                          |                        |                                           |
|                                   |                                                         |                                                   |                                                                         | ₩ Next                                                                                                    |                                          |                        |                                           |

**5.0.** Manufacturer Add Product Test Report : Test Report is mandatory to upload relative product while adding implement into FMDBT. Select test report whether it is completed, under process and it is not. Enter

| Direct<br>Departmen<br>Ministry of | Benefit Tra<br>nt of Agriculture,<br>f Agriculture & Fa | Rotavator (5 feet<br>Rotavator (5 feet<br>PREPARATION EQ<br>equipments)<br>Guest MAke -> Gu<br>Make>Model>->Waten | Mechanization<br>) - LAND DEVELOPMENT, TILLAGE AND SEED BED<br>QUIPMENT (Tractor (20 - 35 BHP) driven<br>Just Model ->  |                                |
|------------------------------------|---------------------------------------------------------|----------------------------------------------------------------------------------------------------|----------------------------------------------------------------------------------------------------|--------------------------------|
| Guest                              | Selected [ IMPLEME                                      | Add Product Testing Details                                                                                       |                                                                                                    | <pre></pre>                    |
| Online Manufacturer                |                                                         | ★ Tested Yes/No                                                                                                   | Yes 🔻                                                                                                    | Registration Date : 17/01/2019 |
| 🌲 Manufacturer Login               | + Make                                                  | ★ Test Report No.                                                                                                 | Test Report 1                                                                                                    |                                |
| Lu. Destant fastula                | Guest MAke                                              | * Tested From                                                                                                    | Central Institute of Agricultural Engineering Bhopa 🔹                                                                   |                                |
| Dealer Module <                    |                                                         | ★ Test Report                                                                                                    | Choose file ListOfConfigurableRoles.pdf                                                                                 |                                |
| 📥 Farmer Module <                  | Please Enter Fi                                         |                                                                                                    | only upload that pages which contains technical specifications<br>and signature of the testing authority of Test Report |                                |
| 🚔 Manufacturer Module 🦂            | * Capicity                                              |                                                                                                    | Upload less then or equal to 200 KB ( only upload pdf file )                                                            |                                |
| 👄 Product 🗸                        | 5                                                       |                                                                                                    | + Submit                                                                                                    |                                |
| 30 Add Draduct                     | * Release Date :                                        |                                                                                                    |                                                                                                    |                                |
| <ul> <li>View Product</li> </ul>   | 2017                                                    |                                                                                                    |                                                                                                    |                                |
| Denorte                            | Warranty Years                                          | Month                                                                                                    | Hours                                                                                                    |                                |
|                                    | Links of Developed Income                               |                                                                                                    |                                                                                                    |                                |
| Service Center <                   | * Opioad Product image                                  |                                                                                                    | Chases file. No file shosen                                                                                             |                                |
|                                    | Upload less then or equal to 20                         |                                                                                                    |                                                                                                    |                                |
|                                    | Upload Video                                            |                                                                                                    |                                                                                                    |                                |
|                                    | Choose file No file ch                                  | osen                                                                                                    |                                                                                                    |                                |
|                                    | Upload Less Then 10 MB Video                            | file, upload only (.avi, .flv , .mp4, .wmv file)                                                                  |                                                                                                    |                                |
|                                    | * Specification                                         |                                                                                                    | Additional / Special Feature                                                                                            |                                |
|                                    | Guest Specification                                     |                                                                                                    | Additional / Special Feature                                                                                            |                                |
|                                    |                                                         |                                                                                                    | ₩ Neid                                                                                                    |                                |

report no., implement test report generated from government institute or any authorised organization which is shown in dropdown list and upload test report certificate which is issued by authorised Officials.

**5.1. Manufacturer Product Add Successfully** : Do confirm added test report correspondent to added manufacturer product by manufacturer.

| Direct<br>Departmen<br>Ministry of                                                                                   | Benefit Transfer In Agri<br>nt of Agriculture, Ro<br>F Agriculture & Fa PR<br>eq<br>Gu | agrimachinen<br>Product Details<br>E<br>est MAke -> Gi | y.nic.in says<br>Added Successfully<br>uest Model -> | ED E | ED | Digital India<br>Power To Empower        | NATIONAL<br>INFORMATICS<br>CENTRE |
|----------------------------------------------------------------------------------------------------|----------------------------------------------------------------------------------------|--------------------------------------------------------|------------------------------------------------------|------|----|------------------------------------------|-----------------------------------|
| Guest<br>Online Manufacturer                                                                                         | Selected [ IMPLEM!<br>< Rotavator (5 feet) -                                           |                                                        | Adding Product Details Please Wait                   |      |    | ipments), <b>SCHEME</b> : SMAM<br>Regist |                                   |
| Manufacturer Login     Dealer Module      C     Farmer Module      c                                                 | • Make<br>GuestMAke<br>Please Enter FirstProduct (MAKE and                             | MODEL) as a B                                          | Please Wait                                          |      | ~  |                                          |                                   |
| Manufacturer Module             Manufacturer Module           Product           Maximum Add Product           Module | Capicity     S     Release Date :     2017                                             | •                                                      |                                                      |      | •  |                                          |                                   |
| Reports <                                                                                                    |                                                                                        |                                                        |                                                      |      |    |                                          |                                   |
|                                                                                                    |                                                                                        |                                                        |                                                      |      |    |                                          |                                   |

5.2. **Manufacturer View Implements** : Manufacturer can view their implements which they have entered into the FMDBT Portal.

| Add Proc          | rect Benefit Transfer In A<br>duct Details                                                                                           | griculture Mecl                           | hanization          | + Add New Implement IMPLEMENT- | Category ( PowerSource ) SCHEME |
|-------------------|----------------------------------------------------------------------------------------------------|-------------------------------------------|---------------------|--------------------------------|---------------------------------|
| Search by Imp     | plement Name, MAKE - Model (Varient)                                                                                                 |                                           |                     |                                | Q                               |
| Sr.No.            | Implement Name<br>[ IMPLEMENT- Category ( PowerSource )<br>SCHEME]                                                                   | Make, Model (Varient)                     | Capicity            | Specification                  |                                 |
| 1                 | ROTAVATOR (5 FEET) - Land Development,<br>tillage and seed bed preparation equipment (<br>Tractor ( 20 - 35 BHP) driven equipments ) | Guest MAke ,Guest Model,<br>( BaseModel ) | 6/ft                | Guest Specification            | + Add New Model                 |
|                   |                                                                                                    |                                           |                     |                                |                                 |
|                   |                                                                                                    |                                           |                     |                                |                                 |
|                   |                                                                                                    |                                           |                     |                                |                                 |
|                   |                                                                                                    |                                           |                     |                                | Ŧ                               |
| Note :            |                                                                                                    |                                           |                     |                                |                                 |
| Enter First Pro   | duct (MAKE and MODEL) as a BASEMODEL of IMPLEME                                                                                      | νT                                        |                     |                                |                                 |
| To Add Varient of | Product SELECT PRODUCT FROM LIST                                                                                                    |                                           |                     |                                |                                 |
|                   |                                                                                                    |                                           |                     |                                |                                 |
|                   | * Specification                                                                                                    | Additional                                | I / Special Feature |                                |                                 |
|                   | Guest Specification                                                                                                    |                                           |                     |                                |                                 |
|                   |                                                                                                    | ► Next                                    |                     |                                |                                 |

5.2.1. Add Variant Correspondent to added Implement : In this manufacturer can add variant directly from here correspondent to added implement.

| 🔊 Dir                        | ect Benefit Transfer In A                                                                                                    | griculture Mec                            | hanization           |                                                           |                   |
|------------------------------|----------------------------------------------------------------------------------------------------|-------------------------------------------|----------------------|-----------------------------------------------------------|-------------------|
| dd Produ\                    | uct Details                                                                                                    |                                           |                      | + Add New Implement IMPLEMENT- Category ( Powe            | erSource ) SCHEME |
| Search by Implei             | ment Name, MAKE - Model (Varient)                                                                                                    |                                           |                      |                                                           | ٩                 |
| Sr.No.                       | Implement Name<br>[ IMPLEMENT- Category ( PowerSource )<br>SCHEME]                                                                   | Make, Model (Varient)                     | Capicity             | Specification                                             |                   |
| 1                            | ROTAWATOR (5 FEET) - Land Development,<br>tillage and seed bed preparation equipment (<br>Tractor ( 20 - 35 BHP) driven equipments ) | Guest MAke, Guest Model,<br>( BaseModel ) | 5/ft                 | Guest Specification  Add Varient  Add Varient  Add New Mo | del               |
| Note :<br>Enter First Produc | ct (MAKE and MODEL) as a BASEMODEL of IMPLEMEN                                                                                       | ιT                                        |                      |                                                           | Ŧ                 |
| To Add New Product           | t Click on ADD NEWIMORE PRODUCT Button,<br>aduct SELECT PRODUCT FROM LIST                                                            |                                           |                      |                                                           |                   |
|                              | * Specification                                                                                                    | Additiona                                 | al / Special Feature |                                                           |                   |
|                              | Guest Specification                                                                                                    |                                           |                      |                                                           |                   |

5.2.2. Add New Model Correspondent to added Implement : In this manufacturer can add model directly from here correspondent to added implement.

| dd Prod                                                               | rect Benefit: Transfer In A<br>Juct Details                                                                                          | gricuiture Mecr                           | lanization                                | + Add New Implement IMPLEMENT- C   | Category ( PowerSource ) SCHEME |
|-----------------------------------------------------------------------|----------------------------------------------------------------------------------------------------|-------------------------------------------|-------------------------------------------|------------------------------------|---------------------------------|
| Search by Imp                                                         | plement Name, MAKE - Model (Varient)                                                                                                 |                                           |                                           |                                    | Q                               |
| Sr.No.                                                                | Implement Name<br>[ IMPLEMENT- Category ( PowerSource )<br>SCHEME]                                                                   | Make, Model (Varient)                     | Capicity                                  | Specification                      |                                 |
| 1                                                                     | ROTAVATOR (5 FEET) - Land Development,<br>tillage and seed bed preparation equipment (<br>Tractor ( 20 - 35 BHP) driven equipments ) | Guest MAke ,Guest Model,<br>( BaseModel ) | 5/π                                       | Guest Specification<br>Add Varient | Add New Model                   |
| Note :<br>Enter First Proc<br>To Add New Produ<br>To Add Varient of F | duct (MAKE and MODEL) as a BASEMODEL of IMPLEMEN<br>ust Click on ADD NEWIMORE PRODUCT Button,<br>Product SELECT PRODUCT FROM LIST    | ιT                                        |                                           |                                    |                                 |
|                                                                       | Specification     Guest Specification                                                                                                | Additional Addition                       | / Special Feature<br>al / Special Feature |                                    |                                 |

### 5.2.3. Add New Implement on View Product Page : To add new implement also from there.

| Sr.No.       Implement Name       Make, Model (Varient)       Capicity       Specification         1       ROTAWATOR (6 FEET) - Land Development,       Guest MAke (Suest Model)       5 / ft       Guest Specification         1       ROTAWATOR (6 FEET) - Land Development,       Guest MAke (Suest Model)       5 / ft       Guest Specification         1       ROTAWATOR (6 FEET) - Land Development,       Guest MAke (Suest Model)       5 / ft       Guest Specification         1       Tractor (20 - 35 BHP) driven equipments )       (BaseModel)       + Add New Model       + Add New Model         1       Tractor (20 - 35 BHP) driven equipments )       Guest MAke (Suest Model)       5 / ft       Guest Specification         1       Tractor (20 - 35 BHP) driven equipments )       (BaseModel)       + Add New Model       + Add New Model         1       Tractor (20 - 35 BHP) driven equipments )       Implement (MAKE and MODEL) as a BASEMODEL of IMPLEMENT       - Add New Product (MAKE and MODEL) as a BASEMODEL of IMPLEMENT         2 Add New Product Click on ADD NEWMORE PRODUCT Buton,       - Add Vanient of Product SELECT PRODUCT FROM LIST | Search by In     | nplement Name, MAKE - Model (Varient)                                                                                                |                                           |                      |                                             | c            |
|----------------------------------------------------------------------------------------------------|------------------|----------------------------------------------------------------------------------------------------|-------------------------------------------|----------------------|---------------------------------------------|--------------|
| 1       ROTAVATOR (6 FEET) - Land Development, thilage and seed bed preparation equipment ( (BaseModel)       Guest MAke ,Guest Model, 6 / ft       Guest Specification         Tractor (20 - 35 BHP) driven equipments)       (BaseModel)       Image: Add New Model       Image: Add New Model         ote :                                                                                                    | Sr.No.           | Implement Name<br>[ IMPLEMENT- Category ( PowerSource )<br>SCHEME]                                                                   | Make, Model (Varient)                     | Capicity             | Specification                               |              |
| ote : Iter First Product (MAKE and MODEL) as a BASEMODEL of IMPLEMENT IAdd New Product Click on ADD NEWMORE PRODUCT Button, IAdd Varient of Product SELECT PRODUCT FROM LIST                                                                                                    | 1                | ROTAVATOR (6 FEET) - Land Development,<br>tillage and seed bed preparation equipment (<br>Tractor ( 20 - 35 BHP) driven equipments ) | Guest MAke ,Guest Model,<br>( BaseModel ) | 5 / ft               | Guest Specification Add Varient Add Varient | id New Model |
| ote :<br>Ter First Product (MAKE and MODEL) as a BASEMODEL of IMPLEMENT<br>Add New Product Click on ADD NEVIMORE PRODUCT Button,<br>Add Vanient of Product SELECT PRODUCT FROM LIST                                                                                                    |                  |                                                                                                    |                                           |                      |                                             |              |
| ote :<br>nter First Product (MAKE and MODEL) as a BASEMODEL of IMPLEMENT<br>Add New Product Click on ADD NEWIMORE PRODUCT Button,<br>Add Vanient of Product SELECT PRODUCT FROM LIST                                                                                                    |                  |                                                                                                    |                                           |                      |                                             |              |
| ote :<br>Inter First Product (MAKE and MODEL) as a BASEMODEL of IMPLEMENT<br>a Add New Product Click on ADD NEWIMORE PRODUCT Button,<br>b Add Varient of Product SELECT PRODUCT FROM LIST                                                                                                    |                  |                                                                                                    |                                           |                      |                                             | v            |
| nter First Product (MAKE and MODEL) as a BASEMODEL of IMPLEMENT<br>I Add New Product Click on ADD NEWIMORE PRODUCT Button,<br>Add Varient of Product SELECT PRODUCT FROM LIST                                                                                                    | ote :            |                                                                                                    |                                           |                      |                                             |              |
| Add New Product Click on ADD NEWIMORE PRODUCT Button, pAdd Varient of Product SELECT PRODUCT FROM LIST                                                                                                    | nter First Pro   | oduct (MAKE and MODEL) as a BASEMODEL of IMPLEME                                                                                     | NT                                        |                      |                                             |              |
| a Add Varient of Product SELECT PRODUCT FROM LIST                                                                                                    | Add New Pro      | duct Click on ADD NEWMORE PRODUCT Button,                                                                                            |                                           |                      |                                             |              |
|                                                                                                    | o Add Varient of | Product SELECT PRODUCT FROM LIST                                                                                                    |                                           |                      |                                             |              |
|                                                                                                    |                  | * Specification                                                                                                    | Additiona                                 | Il / Special Feature |                                             |              |

6.0. **Dealer Module** : In Dealer module manufacturer can create new dealers for their implements or products and in existing dealers manufacturer can map their products with created dealers.

|                                                               |                                                                                                    |                                         | SKIP TO MAIN CONTENT | SCREEN READER ACCESS |                         |
|---------------------------------------------------------------|----------------------------------------------------------------------------------------------------|-----------------------------------------|----------------------|----------------------|-------------------------|
| Direct<br>Departmen<br>Ministry of                            | Benefit Transfer In Agric<br>at of Agriculture, Cooperation & Farm<br>Agriculture & Farmers Welfare, Gove | ulture Me<br>ers Welfare<br>t. of India | chanization          | Digital India        | NATIONAL<br>INFORMATICS |
|                                                               |                                                                                                    |                                         |                      |                      | GUEST                   |
| Guest<br>Online Manufacturer                                  | Guest Profile                                                                                             |                                         |                      |                      | & Help                  |
| A Manufacturer Login  Dealer Module  Attraction of New Dealer | Guest<br>Guest                                                                                            |                                         | Leveis               |                      | Manufacturer            |
| Existing Dealer                                               | Mobile                                                                                                    | 9888887228                              |                      |                      |                         |
| Farmer Module <                                               | Aadhar                                                                                                    |                                         |                      |                      |                         |
| Manufacturer Module <                                         | Phone                                                                                                    |                                         | GUEST,               |                      |                         |
| A Product <                                                   | Email gu                                                                                                  | est@guestmail.com                       |                      |                      |                         |
| Reports <                                                     |                                                                                                    |                                         |                      |                      |                         |
| Service Center <                                              | Edit / Update                                                                                             |                                         |                      |                      |                         |
|                                                               | Work as Dealer                                                                                            |                                         |                      |                      |                         |
|                                                               |                                                                                                    |                                         |                      |                      |                         |
|                                                               |                                                                                                    |                                         |                      |                      |                         |
|                                                               |                                                                                                    |                                         |                      |                      |                         |
|                                                               |                                                                                                    |                                         |                      |                      |                         |
|                                                               |                                                                                                    |                                         |                      |                      |                         |
|                                                               |                                                                                                    |                                         |                      |                      |                         |
|                                                               |                                                                                                    |                                         |                      |                      |                         |

Dealers not registered by itself, manufacturer can only register or create dealers from their logins.

6.1. **Manufacturer New Dealer Registration** : Manufacturer can register new dealer at manufacturer end, manufacturer select State for new dealer.

|                        | Direct      | rect Benefit Tra Dealer Registration |                       |               |                                 |   | Digital India                  | ATT NATIONAL   |
|------------------------|-------------|--------------------------------------|-----------------------|---------------|---------------------------------|---|--------------------------------|----------------|
| (1000)<br>सत्यमेव जयते | Ministry of | f Agriculture & Fa                   | Choose State of Deale | r             |                                 |   | Power To Empower               | CENTRE         |
| =                      | _           | _                                    | - 8                   | elect State - | T                               |   |                                | <b>Q</b> GUEST |
| Guest<br>Online        |             | 📥 Dealer Registratio                 |                       |               |                                 | _ | Registration Date : 17/01/2019 | ✓ Change State |
| 🌲 Manufacturer Log     |             | <b>★</b> GS1                         | No.                   |               | TINNO.                          |   |                                |                |
|                        |             |                                      | ECT OBJECT]           |               | [object Object]                 |   |                                |                |
| 🧧 Dealer Module        |             | Ch                                   | No file chosen        |               | Choose file No file chosen      |   |                                |                |
| Ar Registration of     |             |                                      |                       |               |                                 |   |                                |                |
| isting Deale 🎬         |             | PANNO                                |                       |               |                                 |   |                                |                |
| 🍐 Farmer Module        |             |                                      |                       |               |                                 |   |                                |                |
| 💼 Manufacturer I       |             | * Firm                               | Name                  |               | * Firm Address                  |   |                                |                |
|                        |             |                                      |                       |               |                                 |   |                                |                |
| 😝 Product              |             | * Cont                               | act Person Name       |               | * Contact Person Designation    |   |                                |                |
| 🖹 Reports              |             |                                      | ct Object]            |               | [object]                        |   |                                |                |
| 📢 Service Center       |             | ★ Cont                               | act Person Mobile     |               | Contact Person Phone No.        |   |                                |                |
|                        |             |                                      | ct Object]            |               | [abject Object]                 |   |                                |                |
|                        |             | <b>★</b> Emai                        |                       |               | Website(http://www.example.xyz) |   |                                |                |
|                        |             |                                      | ct Object]            |               | [object Object]                 |   |                                |                |
|                        |             | * Distr                              | ictCode               |               | * Select Block                  |   |                                |                |
|                        |             | -Sel                                 | ect District-         | ×             | -Select Block-                  |   |                                |                |
|                        |             | SubD                                 | listrict              |               | Village\Town                    |   |                                |                |
|                        |             |                                      |                       |               | -Select Village.                |   |                                |                |

6.2. **Manufacturer Dealer Registration by Manufacturer** : Manufacturer can upload all \* mandatory fields with relevant data and upload their documents. Then submit all the relevant data about new dealers.

| Guest<br>Online Manufacturer | Dealer Registration In State GUEST                          |                                                                                                    | Regetration Date: 17/01/2019 🗸 Change State |
|------------------------------|-------------------------------------------------------------|----------------------------------------------------------------------------------------------------|---------------------------------------------|
| Manufacturor Logia           | ★ GSTNo.                                                    | TINNo.                                                                                                    |                                             |
|                              | 000U0U078940108                                             | TINNo.                                                                                                    |                                             |
| 🕍 Dealer Module 🛛 🗸          | Choose file ListOfConfigurableRoles.pdf                     | Choose file No file chosen                                                                                                    |                                             |
| Aregistration of New Dealer  | Insert your GSTNo. starting with 00                         | Insert your TINNo. starting with 00                                                                                                    |                                             |
| 📽 Existing Dealer            | Upload less then or equal to 200 KB [ only upload pdf file] | Upload less then or equal to 200 KB [ only upload pdf file]                                                                                                    |                                             |
| Eormor Madulo                | PANNo.                                                      |                                                                                                    |                                             |
|                              | 10 Dight PAN No.                                            |                                                                                                    |                                             |
| 🚔 Manufacturer Module 🛛 🖌    | * Firm Name                                                 | ★ Firm Address                                                                                                    |                                             |
| 👄 Product 🗸                  | Guest Firm Name 🗸                                           | Guest Firm Address                                                                                                    | /                                           |
|                              | * Contact Person Name                                       | * Contact Person Designation                                                                                                    |                                             |
| E Reports <                  | Guest Person 🗸                                              | Guest Designation .                                                                                                    | /                                           |
| 📢 Service Center 🧹 🤞         | * Contact Person Mobile                                     | Contact Person Phone No.                                                                                                    |                                             |
|                              | 9883883888                                                  | Phone No.                                                                                                    |                                             |
|                              | * Email                                                     | Website(http://www.example.xyz)                                                                                                    |                                             |
|                              | Guest@test.com                                              | Dealer Website(http://www.example.xyz)                                                                                                    |                                             |
|                              | * DistrictCode                                              | * Select Block                                                                                                    |                                             |
|                              | Guest District 🔹                                            | D1 Guest Block 2                                                                                                    |                                             |
|                              | SubDistrict                                                 | Village\Town                                                                                                    |                                             |
|                              | -Select SubDistrict-                                        | -Select Village-                                                                                                    |                                             |
|                              |                                                             |                                                                                                    |                                             |
|                              |                                                             | 🛃 Add Dealer                                                                                                    |                                             |
|                              |                                                             | l, and a second second s |                                             |

6.3. **Manufacturer Add Dealer Location** : To add dealer's location in which the dealer will work or can do marketing its selected manufacturer implements. In area of judriction, manufacturer can select the level whether dealer can do marketing on District or Block level.

| Online Manufacturer         | Contact Person : Rishabh (Proprietor), Mobile : 988880258, Email : test@gmail.com,                                     |  |
|-----------------------------|----------------------------------------------------------------------------------------------------|--|
|                             | Address ABC Name, D16 Dealer : ABC Name Dealer : ABC Name                                                              |  |
| 🕍 Dealer Module 🛛 🗸 🗸       | Map Operative Areas For Product                                                                                        |  |
| Aregistration of New Dealer | SCN6. Product IMPLEMENT Rotavator (5 feet) - LAND DEVELOPMENT, TILLAGE AND SEED BED PREPARATION EQUIPMENT (Tractor (20 |  |
| 矕 Existing Dealer           | 1 - 35 BHP) driven equipments) Validity. 01/10/201                                                                     |  |
| 📥 Farmer Module 🧹 <         | MAKE GUEST MAKE MODEL GUEST MODEL GUEST MODEL GUEST MODEL                                                              |  |
|                             | Capici<br>Allocate Location [STATE AND DISTRICT,Block] wise for product                                                |  |
| A Product <                 |                                                                                                    |  |
| Reports <                   | 2 ROT SELECT LEVEL : DISTICT BLOCK                                                                                     |  |
| 📢 Service Center 🗸 🤇        | Note Select State Select District Select Block                                                                         |  |
|                             | GUEST * ZAIl Districts                                                                                                 |  |
|                             | 8 Guest District<br>3 ®Guest District 2                                                                                |  |
|                             | MAR                                                                                                    |  |
|                             | Capic List of all Allocated Locations for Product                                                                      |  |
|                             | SNo. State District Block Remove                                                                                       |  |
|                             | CUE 1 GUEST All Districts All Blocks                                                                                   |  |
|                             | Capic                                                                                                    |  |
|                             | QSMana     X Close                                                                                                    |  |
|                             | 5 194                                                                                                    |  |
|                             | MAKE : GUEST MAKE MODEL : TRACTOR2WD VARIENT : (BaseModel ) Warlenty : 1Year0Months0Hours                              |  |
|                             | Capicity : 10 / PTO HP ReleaseDate : Apr-2018 Specification / Additional Specification<br>Tractor Specification        |  |
|                             |                                                                                                    |  |
|                             |                                                                                                    |  |
|                             |                                                                                                    |  |
|                             | For Any Query and Suggestions Please Write to Heindesk 🛛 🐱 support-agrimech@gov in                                     |  |

6.4. **Manufacturer Dealer Location Confirm** : Do confirm by manufacturer which District or District of Blocks can selected.

|                            |                         | agrimachinery.nic.in says                                                                                                    |                                     |                       |
|----------------------------|-------------------------|----------------------------------------------------------------------------------------------------|-------------------------------------|-----------------------|
| Guest                      |                         | Dealer : ABC Nar Are you Sure to Remove Location?                                                                                                    | No. 00fjdf7451a1ess , TINNo , PANNo | 😋 Back 👌 Help         |
| Online Manufacturer        | Contact Person : Rishab | р Map Operative Area ОК Сапсе                                                                                                    |                                     |                       |
| A Manufacturer Login       | Address ABC Name , D1 G | IMPLEMENT Tractor 2WD(08-20 PTO HP) - TRACTOR                                                                                                    |                                     |                       |
| 🕍 Dealer Module 🗸 🗸 🗸      |                         | MAKE Guest Make MODEL TRACTOR2WD VARIENT BaseModel                                                                                                    |                                     |                       |
| Registration of New Dealer | Sr.No. Product          | Allocate Location [STATE AND DISTRICT,Block] wise for product                                                                                                    |                                     |                       |
| Existing Dealer            | 1 ROT                   | Select Level : O District O Block                                                                                                    |                                     | Validity : 01/10/2019 |
| 🚔 Manufacturer Module <    | Capic                   | Select State Select District Select Block                                                                                                    |                                     | & Certificate         |
| 🖨 Product 🗸                |                         |                                                                                                    |                                     |                       |
| 🗎 Reports 🗸                |                         |                                                                                                    |                                     |                       |
| Service Center <           | MAH                     | List of all Allocated Locations for Product                                                                                                    |                                     | Le Certificate        |
|                            | Capic                   | SNo. State District Block Remove                                                                                                    |                                     |                       |
|                            |                         | 1 GUEST Guest District All Blocks Delete                                                                                                    |                                     |                       |
|                            | MAK                     |                                                                                                    |                                     | Certificate           |
|                            | Capic                   | ♥ Submit         ¥ Close                                                                                                    |                                     |                       |
|                            | 4                       |                                                                                                    |                                     |                       |
|                            | CUL                     | IVATOR - Land Development, tillage and seed bed preparation equipment (Tractor/ Power Tiller (below 20 BHP) driven equipments) (SMAM)<br>E : GUEST MAKE CULTIVATOR MODEL : CULTIVATOR7EH VARIENT ; (BaseModel ) Warienty : 1Year0Months0Hours |                                     | Validity : 02/04/2019 |
|                            | Capic                   | ty : 10 / HP ReleaseDate : Mar-2017 Specification / Additional Specification<br>Gitest Cultivator Specification                                                                                                    |                                     |                       |
|                            |                         |                                                                                                    |                                     |                       |
|                            | 5 TRA<br>MAM            | CTOR 2WD(08-20 PTO HP) - Tractor ( PMKSY,SMAM )<br>E : GUEST MAKE MODEL : TRACTOR2WD VARIENT :( BaseModel ) Warienty : 1Year0Months0Hours                                                                                                    |                                     | Validity : 01/01/2019 |
|                            | Capic                   | ty : 10 / PTO HP ReleaseDate : Apr-2018 Specification / Additional Specification<br>Tractor Specification                                                                                                    |                                     | <b>≜</b> Cefficate    |
|                            |                         |                                                                                                    |                                     |                       |

6.5. **Manufacturer Dealer Service Centre** : Do select whether dealer address used as Service Centre "Yes" or "No".

|                                                |   | Contact Per | son : Rishabh (Propri                       | etor), Mobile : 9888880258, Email : test(                                                                                                    | @gmail.com,                                              |                                                |                                                                 |        |                       |  |
|------------------------------------------------|---|-------------|---------------------------------------------|----------------------------------------------------------------------------------------------------|----------------------------------------------------------|------------------------------------------------|-----------------------------------------------------------------|--------|-----------------------|--|
| A Manufacturer Login                           | I | Address ABC | C Name , D1 Guest Bloc                      | Dealer : ABC Nam                                                                                                    | е                                                        |                                                |                                                                 |        |                       |  |
| 🕍 Dealer Module 🗸 🗸                            |   |             |                                             | IMPLEMENT Rotavator (6 feet) - LAND DEVELOPMENT, TILLAGE AND SEED BED PREPARATION EQUIPMENT(Tractor (<br>above 35 BHP) driven equipments IMAKE Guest Make MODEL ROTAVATORGET VARIENT BaseModel |                                                          |                                                |                                                                 |        |                       |  |
| Arr Registration of New Dealer Existing Dealer | I | Sr.No.      | Product Detail                              | Implement                                                                                                    | Make - Model (Varient)                                   | Dealer                                         | Validity of Dealership                                          |        |                       |  |
| 🐣 Farmer Module <                              |   |             | ROTAVATOR<br>MAKE : GUE                     |                                                                                                    |                                                          | Address as<br>Service Center                   |                                                                 |        | Validity : 01/10/2019 |  |
| Manufacturer Module                            | I |             | Capicity : 5 / f                            | Land Development, tillage and<br>seed bed preparation equipment<br>- Tractor ( above 35 BHP) driven<br>equipments -                                                                            | Guest Make -<br>ROTAVATOR6FT<br>(BaseModel)              | ⊙ Yes<br>⊛ No                                  | Date of Validity of<br>Dealership<br>01/10/2019                 |        |                       |  |
| Reports <                                      | I |             | ROTAVATOR<br>MAKE : GUE                     | Rotavator (6 feet) Scheme :<br>CRM,SMAM                                                                                                    |                                                          | $\square$                                      | Upload Valid Dealership<br>Certificate<br>Choose File Lisdf     | SMAM ) |                       |  |
| 17 Service Center C                            | 1 |             | Capicity : 6 / f                            |                                                                                                    |                                                          |                                                | Upload less then or equal to 200<br>KB [ only upload pdf file ] |        |                       |  |
|                                                |   |             | ROTAVATOR<br>MAKE : GUE<br>Capicity : 7 / f | :KeleaseDate : Jan-2017                                                                                                    | Specification<br>Guest ROTA :                            | / Additional Specification                     | X Add X Close                                                   | SMAM ) |                       |  |
|                                                | I | 4           | CULTIVATOF<br>MAKE : GUE                    | - Land Development, tillage and seed bed<br>ST MAKE CULTIVATOR MODEL : CULTIV                                                                                                    | preparation equipment (Tract<br>ATOR7EH VARIENT :( Basel | or/ Power Tiller (belo<br>Nodel ) Warienty : 1 |                                                                 |        |                       |  |
|                                                | I |             | Capicity : 10 /                             | HP ReleaseDate : Mar-2017                                                                                                    | Specification<br>Guest Cultiva                           | / Additional Specification                     | ification                                                       |        |                       |  |
|                                                |   |             | TRACTOR 21<br>MAKE : GUE                    | ND(08-20 PTO HP) - Tractor ( PMKSY,SM/<br>ST MAKE MODEL : TRACTOR2WD VARI                                                                                                    | AM)<br>ENT:(BaseModel)Warienty                           |                                                |                                                                 |        |                       |  |
|                                                | 1 |             | Capicity : 10 /                             | PTO HP ReleaseDate : Apr-2018                                                                                                    | Specification<br>Tractor Specifi                         | / Additional Specification                     | fication                                                        |        |                       |  |
|                                                |   |             |                                             |                                                                                                    |                                                          |                                                |                                                                 |        |                       |  |
|                                                |   |             |                                             | For Any Query and Su                                                                                                    | ggestions Please Write to Hel                            | pdesk : 💌 <u>support-a</u>                     | agrimech@gov.in                                                 |        |                       |  |

6.5.1. **Manufacturer Dealer Certificate or Validity** : Manufacturer can upload certificate of dealership and must be entered the dealership validity valid up to.

| Online Manufact          | urer | Contact Person : Rishabh (P | Proprietor), Mobile : 9888880258, Email : test@gmail.com,                                                                                                    |
|--------------------------|------|-----------------------------|----------------------------------------------------------------------------------------------------|
| A Manufacturer Login     |      | Address Abc Name , Dr Guest | Dealer : ABC Name                                                                                                    |
| M Dealer Module          | ~    |                             | IMPLEMENT Rotavator (6 feet) - LAND DEVELOPMENT, TILLAGE AND SEED BED PREPARATION EQUIPMENT(Tractor (                                                                                                    |
| Aregistration of New Dea | aler | Sr.No. Product Deta         | all all all all all all all all all all                                                                                                    |
| 嶜 Existing Dealer        |      | 1                           | Implement Make - Model (Varient) Dealer Validity of Dealership Advices as                                                                                                    |
| 🛔 Farmer Module          | <    | MAKE :                      | GUE Service Center Village Center                                                                                                    |
| 🚔 Manufacturer Module    | <    | Capicity :                  | Land Development, tillage and Guest Make - Date of Validity of<br>seed bed preparation equipment ROTAVITOR6FT © Yes Dealership<br>- Tractor (above 35 RPb) driven (BaseModel) @ No                                                                                                    |
| 🖨 Product                | <    |                             | equipments - Unication - Unication - Unicatio - Unication - Unication - Unication - Unication - Unicat |
| Reports                  | <    | 2<br>ROTAVA<br>MAKE :       | TOR CRM,SMAM Content Control Content Control Control C |
| Note: Service Center     | <    | Capicity :                  | Upload less them or equal to 200<br>KB ( only upload pd file ]                                                                                                    |
|                          |      |                             |                                                                                                    |
|                          |      |                             |                                                                                                    |
|                          |      | MAKE :                      | GUE (Close (Close (Cloe |
|                          |      | Capicity :                  | 177 ItreeeaseUate -Jan-2017 Specification / Additional Specification<br>Guest ROTA Specification                                                                                                    |
|                          |      | 4                           |                                                                                                    |
|                          |      | * CULTIVA<br>MAKE :         | ATOR - Land Development, tillage and seed bed preparation equipment (Tractor/ Power Tiller (below 20 BHP) driven equipments) (SMAM )<br>GUEST MAKE CULTIVATOR MODEL : CULTIVATOR/EH VARIENT : (BaseModel ) Warienty : 1Year0Months0Hours                                                                                                    |
|                          |      | Capicity :                  | : 10 / HP ReleaseDate : Mar-2017 Specification / Additional Specification<br>Guest Cultivator Specification                                                                                                    |
|                          |      |                             |                                                                                                    |
|                          |      | TRACTO                      | DR 2WD(08-20 PTO HP) - Tractor ( PMKSY;SMAM )<br>GUEST MAKE MODEL : TRACTOR2WD VARIENT :( BaseModel ) Warienty : 1Year0Months0Hours                                                                                                    |
|                          |      | Capicity :                  | : 10 / PTO HP ReleaseDate : Apr-2018 Specification / Additional Specification                                                                                                    |
|                          |      |                             |                                                                                                    |
|                          |      |                             |                                                                                                    |
|                          |      |                             |                                                                                                    |
|                          |      |                             | For Any Query and Suggestions Please Write to Helpdesk : support-agrimech@govin                                                                                                    |

6.5.2. **Manufacturer Dealer Certificate and Validity Confirm** : Manufacturer must be confirmed dealer's validity and uploaded certificate.

|                | <br>                | Added                         |                                                                       |                            |                                            |                     |       | TINNo , PAN    |  |
|----------------|---------------------|-------------------------------|-----------------------------------------------------------------------|----------------------------|--------------------------------------------|---------------------|-------|----------------|--|
| 🕼 Dealer Login | c                   | Record Added Su               | ccessfully                                                            |                            |                                            |                     |       | acturer: 🚔 Gue |  |
|                | A                   |                               | ,                                                                     |                            |                                            |                     |       |                |  |
|                | c                   |                               |                                                                       |                            |                                            |                     | Close |                |  |
|                |                     |                               |                                                                       |                            | ,                                          |                     | _     |                |  |
|                | * Se                | O Approval                    | ( )<br>(Inclusive of all<br>taxes)                                    | Rent                       |                                            |                     |       |                |  |
|                | #<br>Imp<br>(Ce     | Guest District                | ₹80000                                                                | Available Yes<br>Hiring₹ / | Service Yes<br>Stock Yes                   | OnSite              | 8     |                |  |
|                | Cu<br>SE<br>Po<br>2 | Guest District 2<br>O Pending | Dealer Price<br>Price must be less<br>then or equal to ₹<br>85000 MRP | O Yes O No                 | Service :<br>OYesONo<br>Stock :<br>OYesONo | On Site<br>Off Site | +     |                |  |
|                | R0<br>AN<br>20<br>3 |                               |                                                                       |                            |                                            |                     |       |                |  |
|                | Ro<br>An<br>ab<br>  |                               |                                                                       |                            |                                            |                     |       |                |  |
|                | Ro<br>AN<br>abi     |                               |                                                                       |                            |                                            |                     | *     |                |  |
|                | 5<br>()<br>         |                               |                                                                       |                            |                                            |                     | Close |                |  |
|                |                     |                               |                                                                       |                            |                                            |                     |       |                |  |
|                |                     |                               |                                                                       |                            |                                            |                     |       |                |  |

7.0. Manufacturer Module : Under Manufacturer module manufacturer edit personal, contact address

details, add /edit Bank details.

|                                      |                                                                                                    |                                        | SKIP TO MAIN CONTENT                     | SCREEN READER ACCESS              |                                   |
|--------------------------------------|----------------------------------------------------------------------------------------------------|----------------------------------------|------------------------------------------|-----------------------------------|-----------------------------------|
| Direct I<br>Departmen<br>Ministry of | Benefit Transfer In Agric<br>t of Agriculture, Cooperation & Farm<br>Agriculture & Farmers Welfare, Gove | ulture Me<br>ers Welfare<br>. of India | chanization                              | Digital India<br>Power To Empower | NATIONAL<br>INFORMATICS<br>CENTRE |
| i≡<br>                               |                                                                                                    |                                        |                                          |                                   | GUEST                             |
| Guest<br>Online Manufacturer         | Guest Profile                                                                                            |                                        |                                          |                                   | ් Help                            |
| A Manufacturer Login                 |                                                                                                    |                                        | Levels                                   |                                   |                                   |
| Dealer Module <     Farmer Module <  | Guest<br>Guest Address                                                                                   |                                        |                                          |                                   | Manufacturer                      |
| Manufacturer Module                  | Mobile                                                                                                   | 9888887228                             |                                          |                                   |                                   |
| a Edit Detail                        | Aadhar                                                                                                   |                                        | States approved you to work within State |                                   |                                   |
| Bank Detail ManufactureLocalAddress  | Phone                                                                                                    |                                        | GUEST,                                   |                                   |                                   |
| A Product <                          | Email gu                                                                                                 | est@guestmail.com                      |                                          |                                   |                                   |
| Reports <                            | C Edit / Update                                                                                          |                                        |                                          |                                   |                                   |
| ✓ Service Center <                   | 皆 Reset Dealer Password                                                                                  |                                        |                                          |                                   |                                   |
|                                      | C Work as Dealer                                                                                         |                                        |                                          |                                   |                                   |
|                                      |                                                                                                    |                                        |                                          |                                   |                                   |
|                                      |                                                                                                    |                                        |                                          |                                   |                                   |
|                                      |                                                                                                    |                                        |                                          |                                   |                                   |
|                                      |                                                                                                    |                                        |                                          |                                   |                                   |
|                                      |                                                                                                    |                                        |                                          |                                   |                                   |
|                                      |                                                                                                    |                                        |                                          |                                   |                                   |

**7.1.** Edit Manufacturer Details : Manufacturer can edit or add TIN no, GST no, PAN no, contact person detail, official address.

|                              |                                                                                     | GUESI |
|------------------------------|-------------------------------------------------------------------------------------|-------|
| Guest<br>Online Manufacturer | MANUFACTURER GUEST LOGIN ID - GU-0000/014                                           |       |
| Manufacturer Login           |                                                                                     |       |
| Dealer Module                | Manufacturer : Guest                                                                |       |
| Farmer Module                | Tinno.                                                                              |       |
| Manufacturer Module          | Comparts/Hand Office Address                                                        |       |
| Edit Detail                  | Composite/Interview                                                                 |       |
|                              | Guet Address                                                                        |       |
| ManufactureLocalAddress      | , Guest Using, GUEST<br>PIN,                                                        |       |
| Product                      |                                                                                     |       |
| Reports                      |                                                                                     |       |
| Service Center               | Contact Person Guest Person (Guest Designation)                                     | •     |
|                              | Email : auest@auestmail.com                                                         |       |
|                              | Website:                                                                            |       |
|                              | Mobile : 988887228                                                                  |       |
|                              | Telephone :                                                                         |       |
|                              | Custumer Care                                                                       | •     |
|                              | Association Agricultural Machinery Manufacturer Association Association Certificate |       |
|                              | Balance Sheet                                                                       |       |
|                              |                                                                                     |       |

|                            |                                                                                  |                                                                             |                                     | SKIP TO M            | AIN CONTENT SCRE | EN READER ACCESS                  |   |
|----------------------------|----------------------------------------------------------------------------------|-----------------------------------------------------------------------------|-------------------------------------|----------------------|------------------|-----------------------------------|---|
| Di<br>Dep<br>Min           | rect Benefit Trans<br>partment of Agriculture, Co<br>istry of Agriculture & Farm | sfer In Agricultur<br>operation & Farmers Wel<br>ners Welfare, Govt. of Ind | re Mechanizat<br><sup>fare</sup>    | ion                  | ð                | Digital India<br>Power To Empower | N |
|                            |                                                                                  |                                                                             |                                     |                      |                  |                                   |   |
| Guest<br>Online Manufacto  | ırer                                                                             | MANUFACTURER : GUEST I                                                      | Jser ID : (GU-0000/014) <u>Viev</u> | / More               | TINNo , PAN      | INo Home<br>Date : 21/01/2019     |   |
| Manufacturer Login         |                                                                                  | Manufacturer Bank Details                                                   |                                     |                      |                  |                                   |   |
| Dealer Module              |                                                                                  |                                                                             |                                     |                      |                  |                                   |   |
| Farmer Module              |                                                                                  | Search your "Bank                                                           | & Branch" OR "IFSC (                | Code"                |                  |                                   |   |
| Manufacturer Module        |                                                                                  | Bank Name                                                                   | Branch Name                         | IFSC Code            |                  |                                   |   |
| Edit Detail<br>Bank Detail |                                                                                  | -select bank-                                                               | ·                                   |                      | Search           |                                   |   |
| ManufactureLocalAddress    | 3                                                                                | Account No                                                                  | Na                                  | ime In Account       |                  |                                   |   |
| Product                    |                                                                                  |                                                                             |                                     |                      |                  |                                   |   |
| Reports                    |                                                                                  |                                                                             |                                     | Submit               | Bank Detail      |                                   |   |
| Service Center             |                                                                                  |                                                                             |                                     |                      |                  |                                   |   |
|                            |                                                                                  | # IFSC Code                                                                 | Bank Name Branch                    | Name Name In Account | Account Number   | Edit Delete                       |   |
|                            |                                                                                  |                                                                             |                                     |                      |                  |                                   |   |
|                            |                                                                                  |                                                                             |                                     |                      |                  |                                   |   |
|                            |                                                                                  |                                                                             |                                     |                      |                  |                                   |   |
|                            |                                                                                  |                                                                             |                                     |                      |                  |                                   |   |
|                            |                                                                                  |                                                                             |                                     |                      |                  |                                   |   |
|                            |                                                                                  |                                                                             |                                     |                      |                  |                                   |   |

#### 7.2. Manufacturer Bank Detail : Add or edit bank details of manufacturer.

#### 7.3. Manufacturer Local Address : Add or edit local address of manufacturer.

|                            |                                                                                                    |                                                                                    |            | SKIP TO MAIN CONTENT                         | SCREEN READER ACCESS              |                                   |
|----------------------------|----------------------------------------------------------------------------------------------------|------------------------------------------------------------------------------------|------------|----------------------------------------------|-----------------------------------|-----------------------------------|
|                            | Direct Benefit Transfer<br>epartment of Agriculture, Coopera<br>linistry of Agriculture & Farmers V | In Agriculture Mechanization<br>ation & Farmers Welfare<br>Velfare, Govt. of India |            |                                              | Digital India<br>Power To Empower | NATIONAL<br>INFORMATICS<br>CENTRE |
|                            |                                                                                                    |                                                                                    |            |                                              |                                   | GUEST                             |
| Guest<br>Online Manufa     | Manufacturer : GUEST<br>Contact Person : Guest Person (G                                            | uest Designation), Mobile : 9888887228. Email : quest@questmail.com                | n, Associa | tion/State : Agricultural Machinery Manufact | GSTNo. 00AACPW784                 | 15K1ZS, TINNo , PANNo             |
| Manufacturer Login         | Address Guest Address, Guest Distri                                                                 | ct   GUEST                                                                         |            |                                              |                                   |                                   |
| Dealer Module              | Add State Local Address                                                                             |                                                                                    |            |                                              |                                   |                                   |
| Farmer Module              | * Name of the person to be contacted                                                                | Enter Contact Person name                                                          |            |                                              |                                   |                                   |
| Manufacturer Module        | * Address                                                                                           | Enter Contact Person Address                                                       |            |                                              |                                   |                                   |
| Edit Detail<br>Bank Detail | * Designation                                                                                       | Select Designation                                                                 | ٣          |                                              |                                   |                                   |
| ManufactureLocalAdd        | * Telephone No.(Office)                                                                             | Enter Contact Person Telephone No                                                  |            |                                              |                                   |                                   |
| Product                    | * Mobile No.                                                                                        | Enter Contact Person Mobile No                                                     |            |                                              |                                   |                                   |
| Reports                    | * E-mail Id                                                                                         | Enter Contact Person Email ID                                                      |            |                                              |                                   |                                   |
| Service Center             | * Pin Code                                                                                          | Enter Pin Code                                                                     |            |                                              |                                   |                                   |
|                            | * Select State                                                                                      | Select State                                                                       | •          |                                              |                                   |                                   |
|                            | * Select District                                                                                   | Select District                                                                    | •          |                                              |                                   |                                   |
|                            | * Enter City Name                                                                                   | Enter City Name                                                                    |            |                                              |                                   |                                   |
|                            | *<br>Authentic Document for proof of local<br>office                                                | Choose File No file chosen Upload Maximum 200KB Pdf file                           |            |                                              |                                   |                                   |
|                            |                                                                                                    |                                                                                    | Submit     |                                              |                                   |                                   |
|                            |                                                                                                    |                                                                                    |            |                                              |                                   |                                   |

# **8.0.** Signout :

|                     |                                      |                                                       |                                                          |                                               |        | SKIP TO                     | MAIN CONTENT | SCREEN READER ACCE                | SS                                             |
|---------------------|--------------------------------------|-------------------------------------------------------|----------------------------------------------------------|-----------------------------------------------|--------|-----------------------------|--------------|-----------------------------------|------------------------------------------------|
| eraile sed          | Direct I<br>Departmen<br>Ministry of | Benefit Tra<br>at of Agriculture,<br>Agriculture & Fa | nsfer In Agri<br>Cooperation & Far<br>Irmers Welfare, Go | iculture Mec<br>mers Welfare<br>vvt. of India | chan   | ization                     |              | Digital India<br>Power To Empower | NATIONAL<br>INCOMMATICS<br>CENTRE              |
|                     |                                      |                                                       |                                                          |                                               |        |                             |              |                                   | GUEST                                          |
| Guest<br>Online Man | nufacturer                           | Guest Profile                                         |                                                          |                                               |        | _                           |              |                                   |                                                |
| Manufacturer Login  |                                      |                                                       |                                                          |                                               | Levels | 5                           |              |                                   | LoginID : GU-0000/014<br>Mobile No. 9888887228 |
| Dealer Module       |                                      |                                                       | Guest                                                    |                                               |        |                             |              |                                   | ROFILE CHANGE PASSWORD                         |
| Farmer Module       |                                      | Mobile                                                | Guest Address                                            | 9888887228                                    |        |                             |              |                                   | SIGN OUT                                       |
| Manufacturer Modul  | le                                   |                                                       |                                                          | 300007220                                     |        |                             |              | L.                                |                                                |
| Product             |                                      | Aadnar                                                |                                                          |                                               | •      | States approved you to work | within State |                                   |                                                |
| Reports             |                                      | Phone                                                 |                                                          |                                               | C      | GUEST,                      |              |                                   |                                                |
| Service Center      |                                      | Email                                                 |                                                          | guest@guestmail.com                           |        |                             |              |                                   |                                                |
|                     |                                      |                                                       | Edit / Update                                            |                                               |        |                             |              |                                   |                                                |
|                     |                                      |                                                       | Reset Dealer Password                                    |                                               |        |                             |              |                                   |                                                |
|                     |                                      |                                                       | Work as Dealer                                           |                                               |        |                             |              |                                   |                                                |
|                     |                                      |                                                       |                                                          |                                               |        |                             |              |                                   |                                                |
|                     |                                      |                                                       |                                                          |                                               |        |                             |              |                                   |                                                |
|                     |                                      |                                                       |                                                          |                                               |        |                             |              |                                   |                                                |
|                     |                                      |                                                       |                                                          |                                               |        |                             |              |                                   |                                                |
|                     |                                      |                                                       |                                                          |                                               |        |                             |              |                                   |                                                |
|                     |                                      |                                                       |                                                          |                                               |        |                             |              |                                   |                                                |